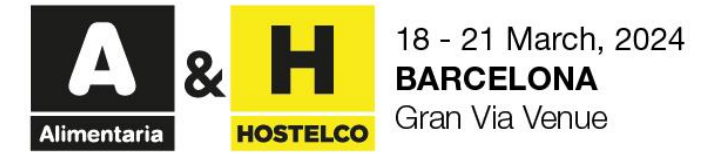

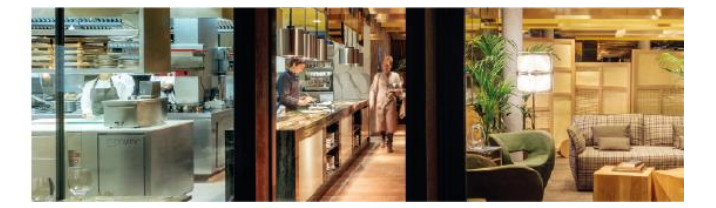

## NEW!

All exhibitors should personalize the exhibitor's badges before the assembly, using the Fira de Barcelona Accreditation System.

To get the badges the exhibitor should follow two steps:

**Step 1:** Through the <u>Exhibitors' Area (AEX)</u>, in *Useful information > Tasks to be performed > Exhibitor Badge and invitation management*. You can send by e-mail or download the codes of the exhibitors' badges.

The operation is similar than the electronic invitations to invite your customers. The only difference is that the final issue is an EXHIBITOR BADGE with a longer schedule than the visitor (unique useful during the celebrating days).

|                             | Total | Sent | Registered | Not registered | Actions |
|-----------------------------|-------|------|------------|----------------|---------|
| EXHIBITOR PASS              | 7     | -    | -          | 7              | Use Buy |
| INVITATION - 1 DAY VISITOR  | 22    | -    | -          | 22             | Use Buy |
| INVITATION - 2 DAYS VISITOR | 0     | -    | -          | o              | Use Buy |
| INVITATION - 4 DAYS VISITOR | 0     | -    | -          | 0              | Use Buy |

\* In case of need to buy additional exhibitor badges, these can be acquired on the e-commerce platform and following the same steps.

You have two different options:

- 1. Use the Invitation tool  $\rightarrow$  you can follow the exhibitor badges send and see who used each code.
- 2. Download the invitations in Excel document  $\rightarrow$  you can download the excel document with the electronic links to send it to the person who will be attending at the stand.

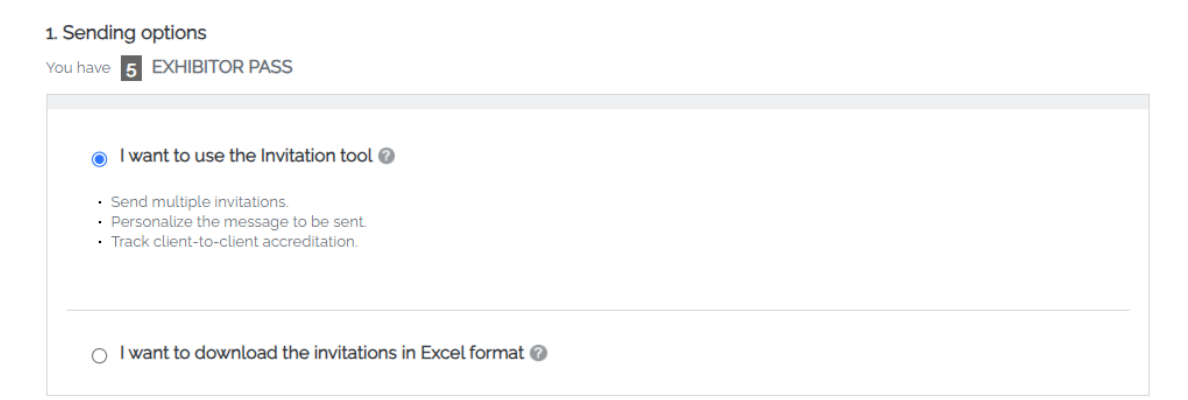

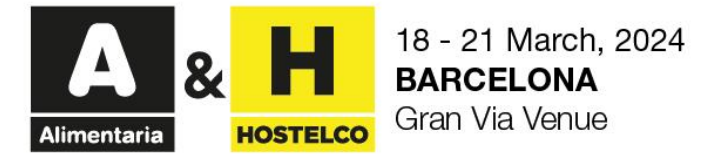

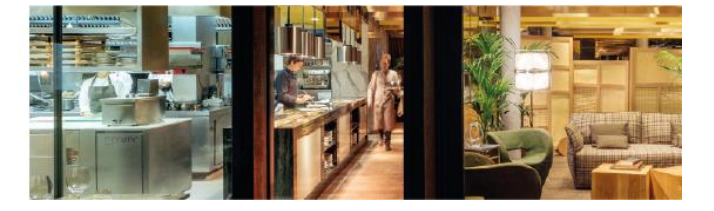

Link recipient should do the registration completing all the details required and provide an email address where to receive the QR code to confirm the accreditation.

| BARCELONA<br>18 - 21 March, 2024<br>Gran Via Venue<br>#Alimentaria2024 - #Hostelco2024                          | Alimentaria                                                                                        |           | REGISTERED USERS<br>LOGIN<br>Forgot your password? |  |  |  |  |
|----------------------------------------------------------------------------------------------------|----------------------------------------------------------------------------------------------------|-----------|----------------------------------------------------|--|--|--|--|
| TICKET SELECTION                                                                                                | ATTENDEE INFORMATION                                                                               | PAYMENT   | PURCHASE CONFIRMATION                              |  |  |  |  |
| We offer the following tick Do you have an invitation code? Enter your code here to validate it F3QGPEZO CANCEL | (et types                                                                                          |           |                                                    |  |  |  |  |
| $\checkmark$                                                                                                    |                                                                                                    |           |                                                    |  |  |  |  |
| This promotion is valid for the <b>EXHIBITOR</b>                                                                |                                                                                                    |           |                                                    |  |  |  |  |
| This promotion will only apply to the first ticket purchased.                                                   |                                                                                                    |           |                                                    |  |  |  |  |
|                                                                                                    |                                                                                                    |           |                                                    |  |  |  |  |
| EXHIBITOR 4 days free access<br>Access hours to the venue ar<br>dismantling.                                    | APPLIED PROI<br>; to the Alimentaria and HOSTELCO-<br>e from 8 a.m. to 8 p.m. during set-up, holdi | MOTION O. | .00 € select                                       |  |  |  |  |

Once finishing the process, it will obtain a PDF document that includes a QR with all the information. This QR it will be send by email too.

| Alimentaria & H 18 - 21 M<br>Alimentaria Recinto G                                                                                                  | arzo 2024<br>DNA<br>an Via                                                                                  |                                                                                |                                           |           |  |  |  |
|----------------------------------------------------------------------------------------------------|----------------------------------------------------------------------------------------------------|--------------------------------------------------------------------------------|-------------------------------------------|-----------|--|--|--|
| BIENVENID@ A ALIMENTARIA & HOSTELCO 2024!                                                                                                    |                                                                                                    |                                                                                |                                           |           |  |  |  |
|                                                                                                    | EXPO                                                                                                    | SITOR                                                                          |                                           |           |  |  |  |
| Este código es un comprob<br>salón, recuerda que debes<br>salón.                                                                                    | ante conforme te has regi<br>hacerlo con la entrada di                                                      | strado con éxito a A+H2<br>gital que encontrarás en                            | 4. Para acceder<br>I la APP oficial d     | al<br>Iel |  |  |  |
| ¡Te recordamos cómo hace                                                                                                    | lo para que no te pierdas                                                                                   | nada!                                                                          |                                           |           |  |  |  |
| <ol> <li>Descárgate la App d</li> <li>Inicia sesión con la<br/>para obtener tu enti</li> <li>Si no recuerdas tu<br/>través del correo el</li> </ol> | ficial del salón disponible<br>s credenciales (correo el<br>rada.<br>contraseña, no pasa nada<br>ectrónico. | el próximo febrero 2024<br>ectrónico y contraseña)<br>I, puedes usar un código | t.<br>que has utiliza<br>o de un solo uso | do<br>a   |  |  |  |
| <ol> <li>Muestra tu entrada<br/>papel.</li> </ol>                                                                                                   | digital en el mostrador d                                                                                   | le acceso donde imprim                                                         | iremos tu pase                            | en        |  |  |  |
| Ĩõ                                                                                                    |                                                                                                    | ç                                                                              | )                                         |           |  |  |  |
| Lunas 18 Mastas 10 ul                                                                                                    | diárcolas 20                                                                                                | Fira de l                                                                      | Barcelona                                 |           |  |  |  |

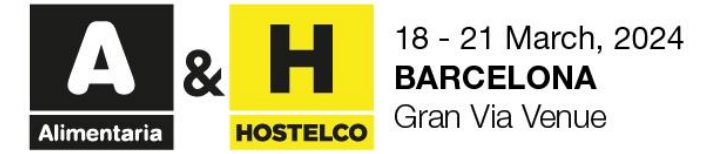

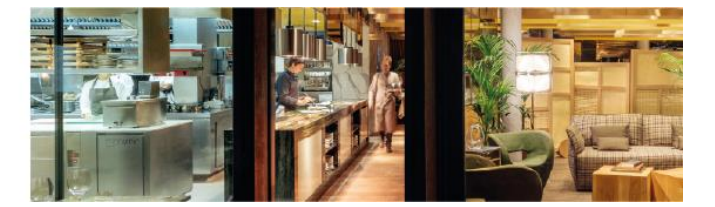

## Step 2: Download the official app.

Once completed the register process, the digital entrance will be available in the official event app. Here you have some steps to access:

- 1. **Download the Official A&H App** (available from February 2024): Download it using the App Store or Google Play Store.
- Log in with your credentials: Use the same credentials (email address and password) that you
  detailed to get your accreditation. In case of forget the password, you can generate a one-time use
  code using your email address.
- 3. **Show your digital badge at the entrance:** Once you arrived at the fair, show your digital badge from the App at the access, It would be a pleasure to print your badge.

## IMPORTANT

- The badges codes will be available until the last day of the trade show (21<sup>st</sup> Match, 2024).